## MASSACEUSETTS Malden Public Schools

كيفية استكمال تحديث معلومات الطالب السنوي

### https://ma-malden.myfollett.com/aspen-login/?deploymentId=ma-malde

تسجيل الدخول إلى حساب Aspen الخاص ىك

إذا كنت لا تعرف معلومات تسجيل الدخول الخاصة بك في Aspen، فيرجى الاتصآل بمدرسة الطالب للحصول على المساعدة

| Arabic                                                                                                   |
|----------------------------------------------------------------------------------------------------|
| <b>Follett</b> Aspe<br>STUDENT INFORMATION SYST<br>Malden Public Schools                                 |
| معرف تسجيل الدخول                                                                                        |
|                                                                                                    |
| شعار                                                                                                    |
|                                                                                                    |
| <u>كلة في تسجيل الدخول؟</u>                                                                              |
| ب                                                                                                    |
| <u>معلومات الخصوصية</u><br>Copyright © 2003-2025<br><u>Follett Software, LLC.</u><br>جميع الحقوق محفوظة. |

تسجيل الدخول إلى أسبن

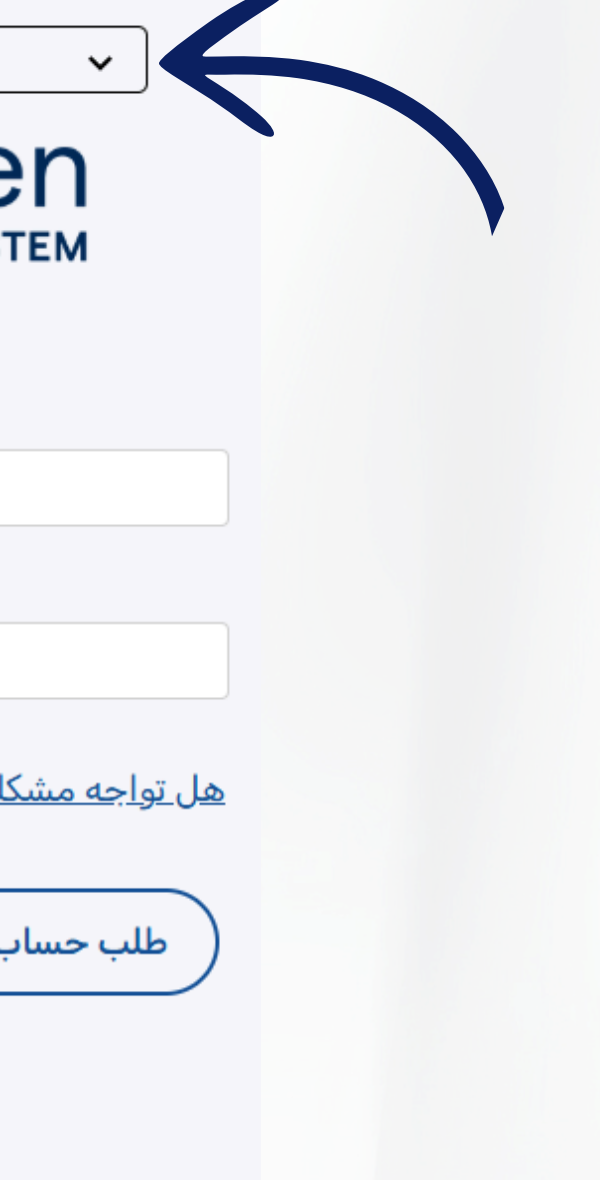

انقر على القائمة المنسدلة هذه لتحديد اللغة المفضلة لتسجيل الدخول

اختر اللغة المفضلة في أسبن

|                    | Malden<br>Meagher,          | Public Schools 2024-2025                                                                                                    |                                                                             |
|--------------------|-----------------------------|----------------------------------------------------------------------------------------------------|-----------------------------------------------------------------------------|
|                    | Pages                       | Family Academics Groups Calendar                                                                                                    |                                                                             |
|                    | Malden<br>Public<br>Schools | Published Reports Filename                                                                                                    | DateUploaded                                                                |
|                    | Page<br>Directory           | Announcements                                                                                                    | ma-malden.myfollett.com/aspen/userPre ma-malden.myfollett.com/aspen/userPre |
|                    |                             | Recent Activity                                                                                                    | General Home Security C                                                     |
|                    |                             | <ul> <li>▼ Mouse, Mickey (0)</li> <li>• No activity in the specified date range</li> <li>▼ Mouse Minpie (0)</li> </ul>                 | Default locale     Arat       Auto-save interval (minutes)     5            |
|                    |                             | <ul> <li>No activity in the specified date range</li> <li>Bell, Tinker (0)</li> <li>No activity in the specified date range</li> </ul> | Disable User-defined Help                                                   |
|                    |                             |                                                                                                    | Records per page     25       Show lower page controls                      |
|                    |                             | اختر لغتی                                                                                                    | Warn on save                                                                |
| انقر أولاً على هذا |                             | Escolha meu idioma Escolha meu idioma Escolha meu idioma                                                                               | US Englist                                                                  |
| النداة: حقائمة     |                             | 選擇我的語言<br>Elegir mi idioma                                                                                                    | Amharic<br>Arabic                                                           |
|                    |                             | Chọn ngôn ngữ của tôi                                                                                                    | Creole (Haitian)<br>Portuguese                                              |
| تفصيلات اللكه.     |                             | ጃንቋኈን ምረጥ<br>Chwazi lang mwen an                                                                                                    | Spanish<br>Traditional Chinese                                              |
|                    |                             | اختر لغتي                                                                                                    | Vietnamese                                                                  |

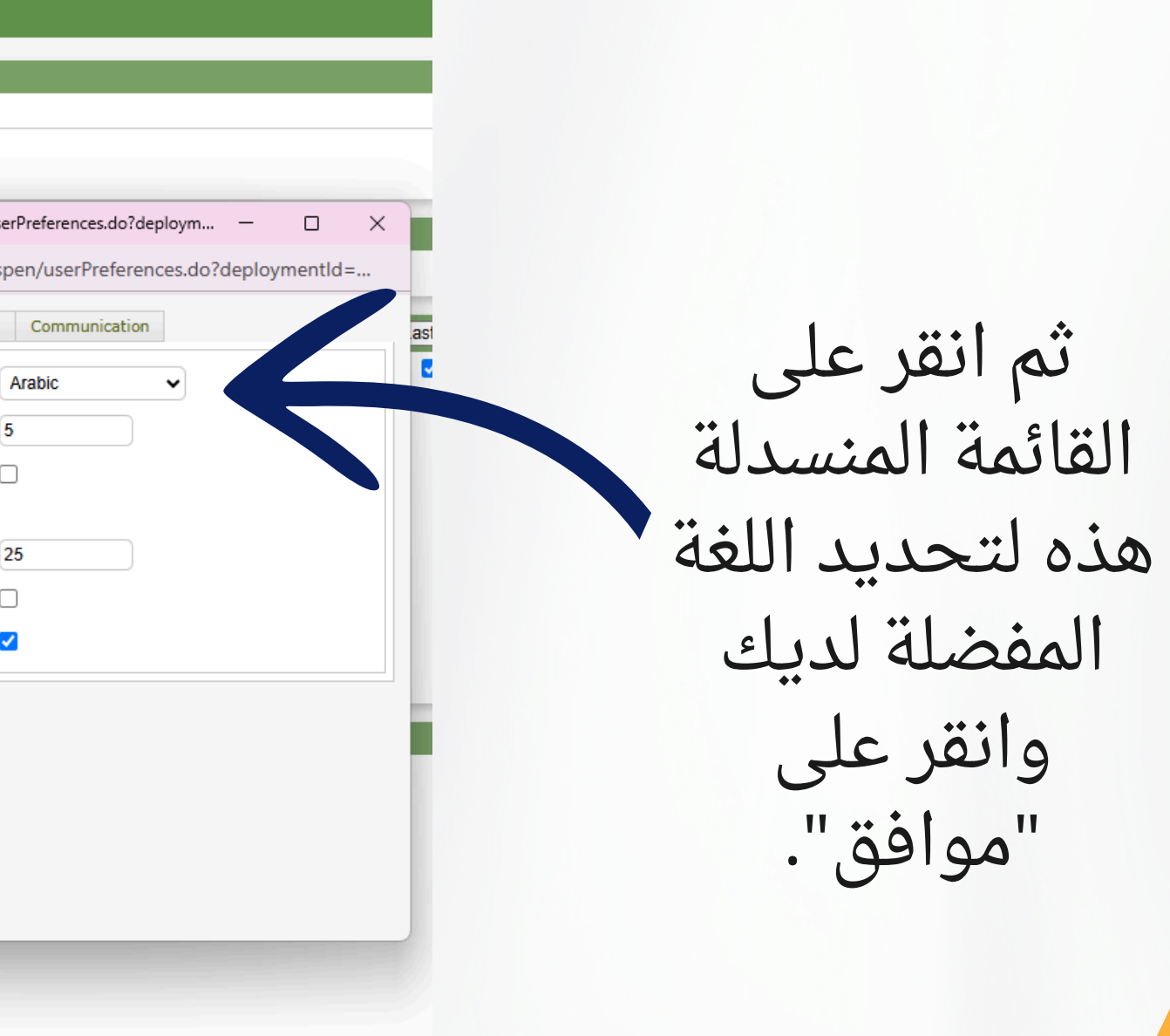

## ابدأ تحديث معلومات الطالب السنوية

### Malden Public Schools 2024-2025

| Meagher,                    | Tess                                                                                                    |              |          |
|-----------------------------|----------------------------------------------------------------------------------------------------|--------------|----------|
| Pages                       | Family Academics Groups                                                                                                    | Calendar     |          |
|                             | Published Reports                                                                                                    |              |          |
| Malden<br>Public<br>Schools | Filename                                                                                                    | DateUploaded |          |
| Page<br>Directory           | Announcements                                                                                                    |              |          |
|                             |                                                                                                    |              |          |
|                             | Recent Activity                                                                                                    |              |          |
|                             | Search:<br>Mouse, Mickey (0)  No activity in the specified date range  Mouse, Minnie (0)  No activity in the specified date range |              | ✓ Attend |
|                             | Bell, Tinker (0)                                                                                                    |              |          |

No activity in the specified date range

انقر فوق هذا الزر لبدء تحديث معلومات الطالب السنوية للطالب.

بمجرد فتح تحديث معلومات الطالب السنوي، لا تنقر على أزرار "الرجوع" أو الأمام" أو "التحديث" في متصفحك. استخدم الأزرار الموضحة في هذه التعليمات فقط.

Creator

No published reports

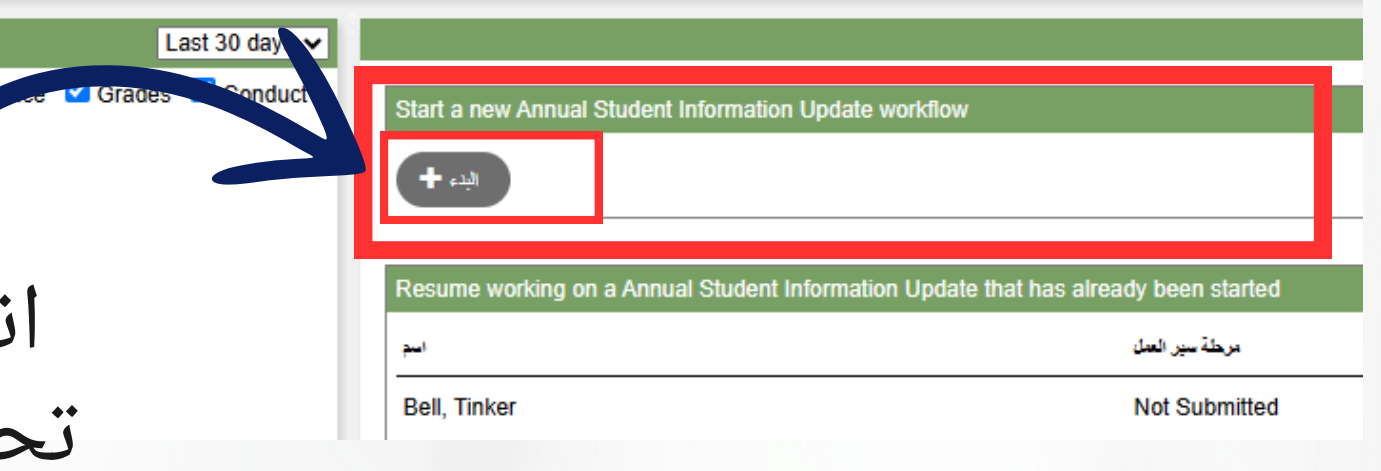

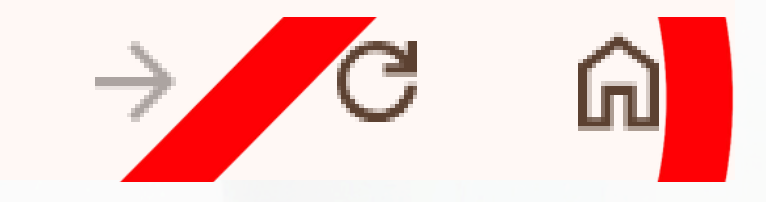

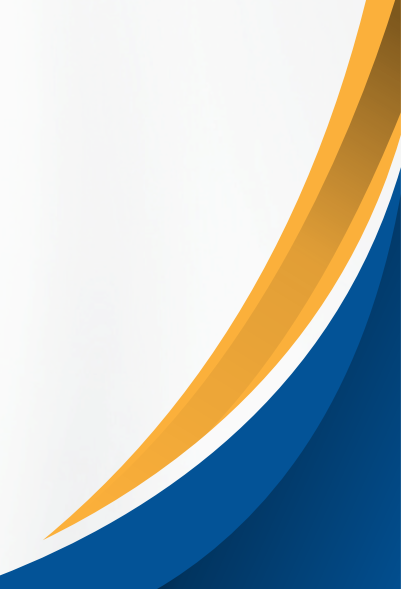

# حدد الطالب

| 3 records | Ø |
|-----------|---|
|-----------|---|

|            | Name          | YOG  | Homeroom |
|------------|---------------|------|----------|
|            | Bell, Tinker  | 2032 |          |
| 0          | Mouse, Mickey | 2035 |          |
| 0          | Mouse, Minnie | 2036 |          |
| <b>I</b> o | لاهاء 🗶       |      |          |

سوف يظهر جميع الطلاب المرتبطين بحساب Aspen الخاص بك هنا.

سيتعين عليك إكمال وإرسال تحديث لكل طالب على حدة.

حدد الطالب الذي تريد البدء به ثم انقر فوق "موافق".

إذا كنت تفتقد طالبًا يجب أن يظهر هنا، فيرجى الاتصال بالمدرسة المناسبة.

# شاشة البداية

| السابق م                                     | معد وإعلاق 🖺                                 | إماء 🗙 🔶 التلو                                     |                                              |                                                        |                                                   |                                                   |                         |
|----------------------------------------------|----------------------------------------------|----------------------------------------------------|----------------------------------------------|--------------------------------------------------------|---------------------------------------------------|---------------------------------------------------|-------------------------|
| يده                                          | العذاب                                       | العاقلة/جهات<br>الاتصال                            | الصبحة                                       | معلومات إضافية                                         | إرل                                               |                                                   |                         |
| الطلاب السنوية                               | تحديثات                                      |                                                    |                                              |                                                        |                                                   |                                                   |                         |
| للعام الدراسي الحالي                         | ث المطومات للطالب الثالي                     | أنت تقوم بتحديد                                    |                                              |                                                        |                                                   |                                                   |                         |
| تعليمات                                      |                                              |                                                    |                                              |                                                        |                                                   |                                                   |                         |
| بويب، ثم على ارسال                           | اء إكمال كل من علامات اله                    | رفت لاحق "Submit الرجا                             | التوقف والعودة في و                          | الانتهاء. إذا كنت بحاجة إلى                            | <i>סונ</i>                                        |                                                   |                         |
| المعلومات الشخصية                            | إشعان                                        |                                                    |                                              |                                                        |                                                   |                                                   |                         |
| شخصيًّا. بِمكن توجيه<br>له إلى مدرستك أو إلى | مركز الثرحيب لمراجعتها<br>Welcomecente الأسط | لمتعلقة بتغييرات الإقامة إلى<br>بك .r@maldenps.org | ب إحصبان المستندات اا<br>بجل الطالب الخاص با | رئ والمعلومات الطبية. يجد<br>إذا كتت بحاجة إلى تحديث م | (تصنال في حالات الطوار<br>لطالب" على مدار العام إ | وأرقام الهوائف وجهات الا<br>مربع "تحديث معلومات ا | لى ذلك العنوان<br>يتوفر |
|                                              |                                              |                                                    |                                              |                                                        |                                                   |                                                   |                         |
| السابق 🔶                                     | ې 🗠 مىد رإعانق 🖺                             | إماء 🗙 🔶 القلي                                     |                                              |                                                        |                                                   |                                                   |                         |
|                                              |                                              |                                                    |                                              |                                                        |                                                   |                                                   |                         |
|                                              |                                              | التالي".                                           | فوق "ا                                       | ابعة، انقر                                             | لى. للمتا                                         | اشة الأو                                          | ہ الش                   |
|                                              |                                              |                                                    |                                              |                                                        |                                                   |                                                   |                         |

يمكنك أيضًا النقر فوق "حفظ وإغلاق" في أي وقت أثناء هذه العملية إذا كنت ترغب في العودة إلى عملك لاحقًا، ولكن كن على علم بأن هذا لن يؤدي إلى إرسال أي معلومات.

لا يوجد شيء يجب إكماله في هذ

نطلب كل عام من جميع مقدمي الرعاية مراجعة المعلومات الموجودة في ملف طفلك بما في

## صفحة معلومات الطالب (الجزء الأول) عنوان

| حفظ وإعلاق 🖺 السابق 🔶                                                                            | إلغاء 🗙 🔶 الدالي                                                      |
|--------------------------------------------------------------------------------------------------|-----------------------------------------------------------------------|
| الطالب يدء                                                                                       | إرسال معلومات إضافية المحدة الاتصال                                   |
| معلومات الطلاب<br>Date of Birth New 01/01/20<br>مستوى الصف<br>24XX144<br>عنوان البريد الإلكتروني | 17 Age 8<br>0<br>35@maldenps.org                                      |
| معلومات عن العنوان<br>عنوان البريدي في حقّل الملاحظات أدناه                                      | أدخل أي تغييرات على العنوان الفعلي أو ال                              |
| <ul> <li>* هل هذا العنوان صحيح؟</li> <li>Physical Address</li> <li>View</li> </ul>               | العنوان البريدي                                                       |
| ات أو تحديثات أو معلومات في العنوان                                                              | ملاحظات العنوان (تستخدم المناشدات هذا الحقل للإشارة إلى أي تغيير<br>م |

التحقق من العنوان: انقر فوق "عرض" لرؤية العنوان الفعلي الموجود بالفعل في الملف. ثم انقر فوق القائمة المنسدلة بجوار "هل هذا العنوان صحيح" للإجابة بـ "نعم" أو "لا". إذا كانت إجابتك "لا"، فيرجى وضع عنوانك الجديد في مربع النص الموجود على اليمين.

# صفحة معلومات الطالب (الجزء الثاني) أرقام الهاتف

| أدخل رقم الهاتف الأساسي (على سبيل المثال، رقم هاتف المنزل ). سيّم إدخال أرقام جهات الاتصبال في الصفحة التالية |                                                                            |
|----------------------------------------------------------------------------------------------------|----------------------------------------------------------------------------|
| * هاتف المنزل                                                                                                 | ' سيتم تنسيق أرفام الهواتف وفقا لنمط أو مع ملحق 918-123-4567 'التحويلة 123 |
| الهاتف الخلبوي                                                                                                |                                                                            |
| هاتف العمل                                                                                                    |                                                                            |
|                                                                                                    |                                                                            |
| السكن / اقامة                                                                                                 |                                                                            |
| ◄ السكن                                                                                                    |                                                                            |
| هل يتقاسم الطائب السكن الأساسي مع أفراد الأسرة غير المقربين (مثل الأجداد والأصدقاء وما إلى ذلك)؟ 🗸            |                                                                            |
| هل الإقامة الحالية للطالب مؤقتة؟                                                                              |                                                                            |
|                                                                                                    |                                                                            |
|                                                                                                    |                                                                            |
| السابق 🗲 التلى منط وإعلاق 🖽 السابق 🔶                                                                          |                                                                            |
|                                                                                                    |                                                                            |

رقم الهاتف الأساسي: إذا لم يكن لديك "هاتف منزلي"، أدخل رقم هاتفك المحمول في حقل "الهاتف المنزلي" وحقل "الهاتف المحمول".

### انقر فوق "التالي" للانتقال إلى الصفحة التالية.

السكن/الإقامة: الإجابات على هذه الأسئلة اختيارية.

### صفحة العائلة/الاتصالات

| <b>الوالد/ الوصي/ جهة اتصال أَدَّ</b><br>على اسمك لإكمال السجل الخاص بك، ثم حدد إ                                                                                                    | سافية للطالب (Add)انقر                              | ن اجل إضافة أي جهات الاتصنال الإح             | у4,                                |                  |             |          |  |
|----------------------------------------------------------------------------------------------------|-----------------------------------------------------|-----------------------------------------------|------------------------------------|------------------|-------------|----------|--|
| Contact Name                                                                                                    |                                                     |                                               |                                    | المارقة          |             | Phone 1  |  |
| leagher, Tess                                                                                                    |                                                     |                                               |                                    | الأم             |             |          |  |
|                                                                                                    |                                                     |                                               | -                                  |                  |             |          |  |
| ontact Name                                                                                                    |                                                     | العارفة                                       | Phone                              | 1                | Delete this | contact? |  |
| ontact Name<br>المعلومات القائر                                                                                                    |                                                     |                                               | No m                               | natching records | Delete this | contact? |  |
| ontact Name<br>المعلومات القائد<br>ااطالب لخطة أبوية أو أي أمر قصائي في المد<br>عليه قيد الإج<br>إلى المدرسة. قدم ملخصنًا موجزًا هذا إذا اخترد:                                                                                                    | <ul> <li>هل يخصع ها</li> <li>هل يخصع ها</li> </ul>  | العلاقه<br>من الأسئلة أعلاه، فأنت مطالب بإرسا | Phone ^<br>No m<br>بناك تعم على أي | natching records | Delete this | contact? |  |
| contact Name          المعلومات القائو         الطالب لخطة أبوية أو أي أمر قصائي في المحا         الطالب لخطة أبوية أو أي أمر قصائي في المحا         الطالب لخطة أبوية أو أي أمر قصائي في المحا         الطالب لخطة أبوية أو أي أمر قصائي في المحا         الطالب لخطة أبوية أو أي أمر قصائي في المحا         الطالب لخطة أبوية أو أي أمر قصائي في المحا         الطالب لخطة أبوية أو أي أمر قصائي في المحا         الطالب لخطة أبوية أو أي أمر قصائي في المحا         الطالب لخطة أبوية أو أي أمر قصائي في أمر قطائي في المحا         الله المدرسة قدم ملخصًا موجزًا هذا إذا اخترت | <ul> <li>هل بخصع ها</li> <li>هان بخصع ها</li> </ul> | العلاقه<br>من الأسفلة أعلاه، فأنت مطالب بإرسا | Phone ^<br>No m<br>بەك تەم على أي  | natching records | Delete this | contact? |  |

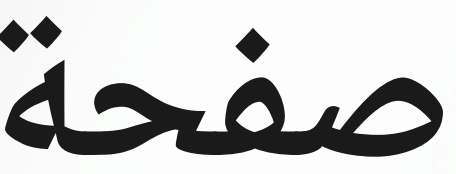

تأكيد معلومات جهة الاتصال الموجودة: انقر فوق اسم جهة اتصال موجودة لمراجعة معلوماتها وتحريرها.

إضافة جهة اتصال جديدة: انقر فوق "إضافة" لفتح نموذج "جهة اتصال جديدة" واستكمال المعلومات.

سيتم فتح نموذج معلومات الاتصال في نافذة جديدة كما هو موضح في الشريحتين التاليتين.

# صفحة العائلة/الاتصالات معلومات الاتصال (الجزء الأول)

| <ul> <li>الاسم الأول</li> <li>الاسم الأخير</li> </ul> |                 | مكان العمل           |  |
|-------------------------------------------------------|-----------------|----------------------|--|
| الجنس                                                 |                 | Delete this contact? |  |
| * العلاقة                                             | ✓               |                      |  |
| * السماح بالوصول إلى الموقع؟                          |                 |                      |  |
| تواصل مع جهات الاتصال                                 | أولوية/ترتيب ال |                      |  |
|                                                       |                 |                      |  |

### عنوان البريد الإلكتروني

1 \* قائمة جهات الاتصال الأولية في الحالات الطارئة

| البريد الإلكتروني الأساسي |  |
|---------------------------|--|
| البريد الإلكتروني البديل  |  |

| معلومات عن الهاتف       | А      |  |  |
|-------------------------|--------|--|--|
| رقم هاتف واحد على الأقل | أدخل ر |  |  |
| * هاتف المنزل           |        |  |  |
| الهاتف الخلبوي          |        |  |  |
| هاتف العمل              |        |  |  |

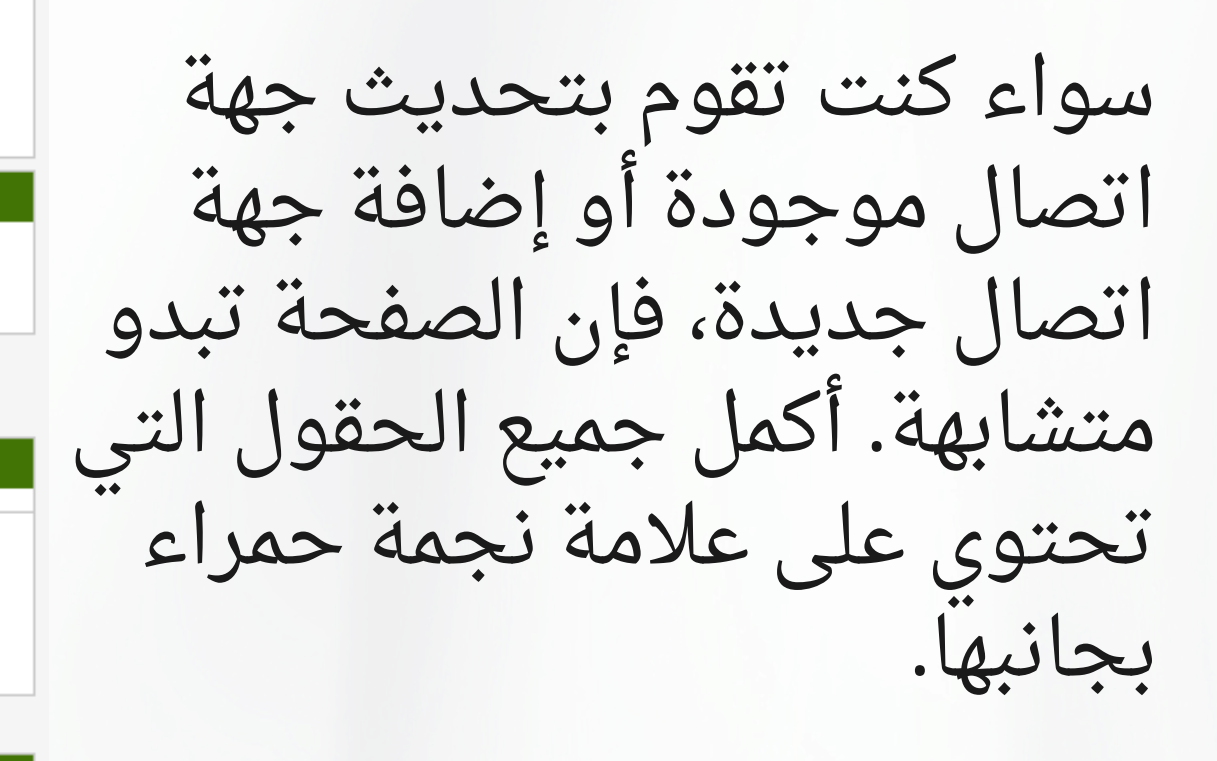

## صفحة العائلة/الاتصالات معلومات الاتصال (الجزء الثاني)

### أسنلة جهات الاتصال

| * هل الجهة الاتصال هذه تعيِّش مع هذا الطالب؟                      | ✓ | * هل بِجب أن تثلقي جهة الاتصال هذه بريدا إلكترونيا لهذا الطالب؟            | • |
|-------------------------------------------------------------------|---|----------------------------------------------------------------------------|---|
| * هل هذه جهة اتصال ولي أمر هذا الطالب ؟                           |   | * هل يِجب أن تتلقى جهة الاتصال هذه بريدا الكترونيا من المدرسة لهذا الطالب؟ | ~ |
| <ul> <li>« هل جهة الاتصال هذه لمتولى رعابة هذا الطالب؟</li> </ul> | ▼ | * هل بِمكن لجهة الاتصال هذه الوصول إلى سجلات مدرسة هذا الطالب؟             | ~ |
| * هل بِمكن لجهة الاتصال الوصلول إلى هذا الطالب؟                   | ✓ |                                                                            |   |

Address fields are optional for non-custodial contacts

### Address Information

### Physical Address

Is the physical address the same as the student? N

### Mailing Address

Mailing address same as the physical address? N

جهة الاتصال جهة الاتصال ملاحظات العنوان (يرجى استخدام هذا الحقل للإشارة إلى أي عنوان التغييرات أو التحديثات أو المعلومات)

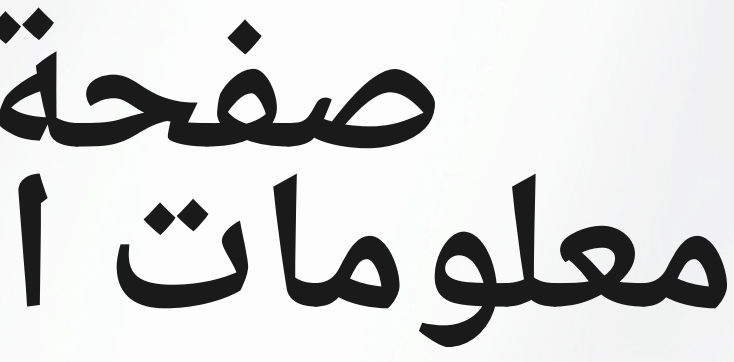

سواء كنت تقوم بتحديث جهة اتصال موجودة أو إضافة جهة اتصال جديدة، فإن الصفحة تبدو متشابهة. أكمل جميع الحقول التي تحتوى على علامة نجمة حمراء يجانبها.

انقر فوق "موافق" لحفظ معلومات جهة الاتصال هذه والعودة إلى صفحة "العائلة/جهات الاتصال".

كرر هذه العملية لتأكيد أو إضافة أى جهات اتصال إضافية.

### صفحة العائلة/الاتصالات

|                                                                            | الاتصال                                                           | ومات إضافية الصحه                    | معلو                  | إرسال            |             |          |  |
|----------------------------------------------------------------------------|-------------------------------------------------------------------|--------------------------------------|-----------------------|------------------|-------------|----------|--|
| التوالد / التوضي / جهة الصال الحر<br>اسمك لإكمال السجل الخاص بك، ثم حدد إه | اقر على (Add) انقر على                                            | ن اجل إضافة أي جهات الاتصال الإط     | а.                    |                  |             |          |  |
| Contact Name                                                               |                                                                   |                                      |                       | العارقة          |             | Phone 1  |  |
| Meagher, Tess                                                              |                                                                   |                                      |                       | الأم             |             |          |  |
| Contact Name                                                               |                                                                   | العلاقة                              | Phone 1               | I                | Delete this | contact? |  |
|                                                                            |                                                                   |                                      | Norr                  | natching records |             |          |  |
| المعلومات القانون<br>الب لنطة أبوية أو أي أمر قصائي في المحك               | <ul> <li>مل يخصع هذا الط</li> <li>من هذه المستندات إلى</li> </ul> | , من الأسئلة أعلاه، فأنت مطالب بإرسا | بىڭ <b>نىم</b> على أي | إذا كانت أجا     |             |          |  |
| المدرسة. قدم ملخصتًا موحزًا هذا إذا اخترت                                  |                                                                   |                                      | 40 I .                | · •              |             |          |  |

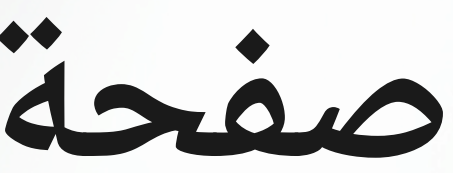

بعد تأكيد/تحديث معلومات الاتصال الموجودة وإضافة أي جهات اتصال جديدة حسب الحاجة، انقر فوق "التالي" للانتقال إلى الصفحة التالية.

صفحة الصحة (الجزء الأول)

| إلىاء × < التلى حفظ وإعلاق ﷺ (السابق ←                                                       | معلومات إحداثية الصحة                                                                    | إرسال       |                                             |                               |
|----------------------------------------------------------------------------------------------|------------------------------------------------------------------------------------------|-------------|---------------------------------------------|-------------------------------|
| الطبيب الاساسي والتأمين الصحي<br>الطبيب الفيزيائي                                            |                                                                                          | توع التأمين | ►                                           |                               |
| هات الطبيب الفيزيائي معلم ملت الطبيب الفيزيائي معلومات صحية                                  |                                                                                          |             |                                             |                               |
| رجى بيان ما إذا كان طفلك يعاني من أي من الحالات الصحية المذكورة الاناه<br>* القلق / الاكتئاب | :<br>۲ الأدوية اليومية ◄<br>۲ دار المكرم م                                               |             | * (Orthopedic/Joint)) مشاكل العظام والمقاصل | <b>~</b>                      |
| (Asthma/Inhaler) * الدمام / المرحاض) * الحمام / المرحاض)                                     | <ul> <li>• المسطراب الأكل</li> <li>• المسطراب الأكل</li> <li>• مشاكل السمع</li> </ul>    |             | سريت *<br>مشاكل الكلام (Tuberculosis) *     | •<br>•                        |
| * اضطراب الدم<br>* رئجاج<br>* أي جراحات                                                      | <ul> <li>مشاكل في القلب</li> <li>* الصداع</li> <li>Medical Conditions Other *</li> </ul> |             | * مشاكل الرؤية<br>* الحوادث / الإصابات      | <ul><li>✓</li><li>✓</li></ul> |
| إذا أجبت بنعم على أي مما سبق، برجي التوضيح                                                   |                                                                                          |             |                                             | ] 5                           |

أكمل جميع الحقول فى هذه الصفحة مع وضع علامة نجمة حمراء بجانبها. أضف أي تعليقات أو معلومات إضافية إلى مربع النص أدناه.

صفحة الصحة (الجزء الثاني)

| الأدوية والحساسية                                                                                                    |                                                              |                                                                   |
|----------------------------------------------------------------------------------------------------|--------------------------------------------------------------|-------------------------------------------------------------------|
| يرجى تحديد ما إذا كان طفلك يعاني من أي حساسية                                                                                                    |                                                              |                                                                   |
| <ul> <li>◄ الحساسية من الطعام</li> </ul>                                                                                                    | * الحساسية لغير ذلك                                          | ✓                                                                 |
| <ul> <li>* الحساسية للأدوية</li> </ul>                                                                                                    | * (EpiPEN)جهاز طبي لحقن جرعه أو جرعات محسوبه                 | $\checkmark$                                                      |
| .تقديم أي تفسيرات للحساسية المحددة                                                                                                    |                                                              |                                                                   |
|                                                                                                    |                                                              |                                                                   |
| إعطاء إنن لممرضة المدرسة لإعطاء ما يلى من الأدوية المصادة: * سبّم تحديد جرعة الدواء حسب وزن الطفل وعمره. ** يجب توفير<br>للأطفال من قبل الوالدين عبّر المحفوظة في المخزون | صبي (طلب الموافقة قبل إعطاء أي دواء لطفلك) أجب بنعم أو لا لإ | القابل للمصنغ والسائل Tylenol / Ibuprofen مطلوب: إذن الوالد/ الو. |
| <ul> <li>* (Tylenol/Acetaminophen) کايلينو ل/أسيدامينو قين</li> </ul>                                                                                                    | لیبویروفین/موترین/أدفل (Ibuprofen/Motrin/Advil)              | ~                                                                 |
| Tums (أقراص مصادات الحموصة) * (                                                                                                    | Benadryl/Diphenhydramine HCL*                                | ✓                                                                 |
| إذن مشاركة المعلومات                                                                                                    |                                                              |                                                                   |
| الطبية احتياجات طفلي الصحية والسلامة. أعطى الإذن لتبادل المعلومات مع الطبيب الأساسي لطفلي لغرض الإحالة والتشخيص والعلاج                                                   | ات الصلة بصحة طفلي مع موظفي المدرسة المناسبين عند الحاجة     | * أعطى الإذن لممرضة المدرسة لتبادل المعلومات د                    |
| ✓                                                                                                    |                                                              |                                                                   |
| توقيع مقدم الرعاية                                                                                                    |                                                              |                                                                   |
|                                                                                                    |                                                              |                                                                   |
| السابق 🗲 التلى حلط وإعلاق 🖺 السابق 🗲                                                                                                    |                                                              |                                                                   |
|                                                                                                    |                                                              |                                                                   |

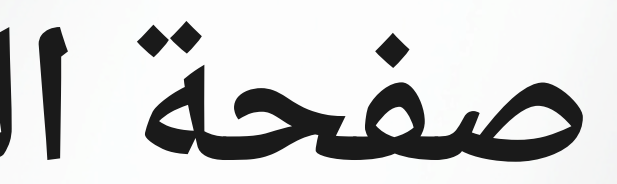

قم بإكمال جميع الحقول الموجودة في هذه الصفحة بوضع علامة النجمة الحمراء بجانبها.

الإذن بمشاركة المعلومات: حدد "نعم" أو "لا" من القائمة المنسدلة في هذا القسم، ثم أدخل اسمكَ في مربع النص "توقيع مقدم الرعاية" للتأكيد.

انقر فوق "التالى" للانتقال إلى الصفحة التالية.

# معلومات إضافية للطلاب

| العائلة/جهات<br>الاتصال الطالب يده<br>الاتصال                                              | مطومات إضافية                  | إرسال                       |                                   |
|--------------------------------------------------------------------------------------------|--------------------------------|-----------------------------|-----------------------------------|
| معلومات إضافية عن الطالب                                                                   |                                |                             |                                   |
| الموافقة على إصدار معلومات دلبل الطالب                                                     |                                |                             |                                   |
| المصادر المشار إليها. (تتضمن معومات الدليل الاسم والعمر ومستوى الصف والصور)                | تطى إصدار معلومات الدليل إلى ا | ما يلي فقط إذا كنت لا توافق | ن الأسئلة أدناه ليست مطلوية. أكمل |
| وسائل الإعلام (مثل قصبة إخبارية)                                                           | ~                              |                             |                                   |
| قتوات مدارس مالدن العامة (موقع المنطقة التعليمية، وسائل التواصل الاجتماعي، وما إلى<br>ذلك) |                                |                             |                                   |
| موظفي الكليه                                                                               | <b>~</b>                       |                             |                                   |
| مجندون عسكريون (بما في ذلك عنوان المكان ورقم الهاتف)                                       | ~                              |                             |                                   |
| التفاقيات / موافقات إضافية                                                                 |                                |                             |                                   |
| يرجى الإشارة إلى موافقتك أو الإذن لكل من                                                   |                                |                             |                                   |
| * السماح باستخدام الإنترنت                                                                 | ~                              |                             |                                   |
| <ul> <li>* الموافقة على سياسة الاستخدام المقبول للتكتولوجيا</li> </ul>                     | ~                              |                             |                                   |
| * الموافقة على دليل الطالب                                                                 | ~                              |                             |                                   |
| Student & Family Handbook                                                                  |                                |                             |                                   |
|                                                                                            |                                |                             |                                   |
|                                                                                            |                                |                             |                                   |

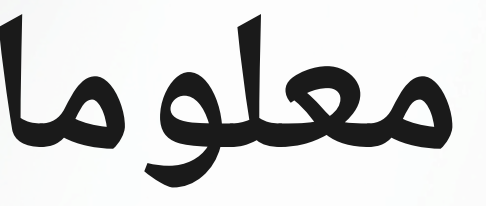

الموافقة على إصدار معلومات دليل الطلاب: هذه الأسئلة ليست مطلوبة. استخدم القائمة المنسدلة للإجابة ب "لا" فقط إذا كنت لا توافق.

الاتفاقيات الإضافية: هذه الأسئلة مطلوبة. استخدم القوائم المنسدلة للإشارة إلى موافقتك.

> انقر فوق "التالي" للانتقال إلى الصفحة الأخيرة.

|                  |                 |                        |                 |                           | دم               | بَف                |              |
|------------------|-----------------|------------------------|-----------------|---------------------------|------------------|--------------------|--------------|
| Início           | Aluno           | Família/Contatos       | Saúde           | Informações<br>Adicionais | Enviar           |                    |              |
| Done!            |                 |                        |                 |                           |                  |                    |              |
| Parabéns! V      | ocê chegou      | ao final do formul     | lário de atua   | alização anual d          | o aluno.         |                    |              |
|                  |                 |                        |                 |                           |                  |                    |              |
| Clique em cada a | aba e revise as | informações. Quando to | odas as informa | ções estiverem corre      | tas e completas  | s, clique em Envia | ar.          |
|                  |                 |                        |                 |                           |                  |                    |              |
|                  |                 |                        |                 |                           |                  |                    |              |
| ← Anterior       | 🖺 Salvar e Fe   | echar Seguinte 🕇       | Envi            | ar 🗙 Cancelar             |                  |                    |              |
| ← Anterior       | 🖺 Salvar e Fe   | echar Seguinte 🗧       | Envi            | ar 🗙 Cancelar             |                  |                    |              |
| ← Anterior       | 🖹 Salvar e Fe   | echar Seguinte 🗧       | Envi            | ar 🗶 Cancelar             | llasta           |                    | sit          |
| ← Anterior       | 🖺 Salvar e Fe   | echar Seguinte 🚽       | Envi            | ar 🗶 Cancelar             | وإرسال           | طالب و             | ت الا        |
| ← Anterior       | 🖹 Salvar e Fe   | echar Seguinte         | Envi            | ar X Cancelar             | وإرسال           | طالب و             | ت الا        |
| ← Anterior       | B Salvar e Fe   | echar Seguinte         | لات<br>نك الن   | ar × Cancelar<br>. d      | وإرسال<br>سالة خ | طالب و<br>ظهر رد   | ت الا<br>فست |
| Anterior         | B Salvar e Fe   | echar Seguinte -       | نك الن          | ar × Cancelar<br>. ط      | وإرسال<br>سالة خ | طالب و<br>طهر رد   | ت الد<br>فست |

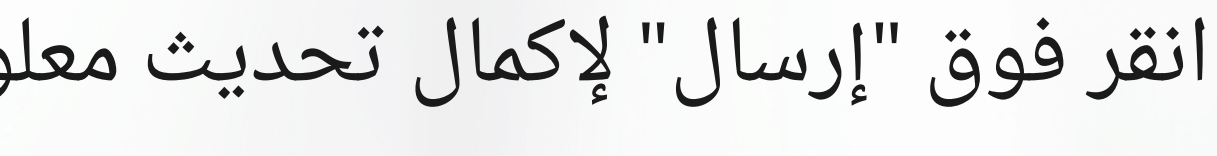

إذا تركت أيًّا من الحقول المطلوبة فارغ إلى الصفحات السابقة لإدخال المعلوما

أكمل هذه العملية مرة أخرى لكل طالب إضافي قد يكون لديك.

# شكرًا لك

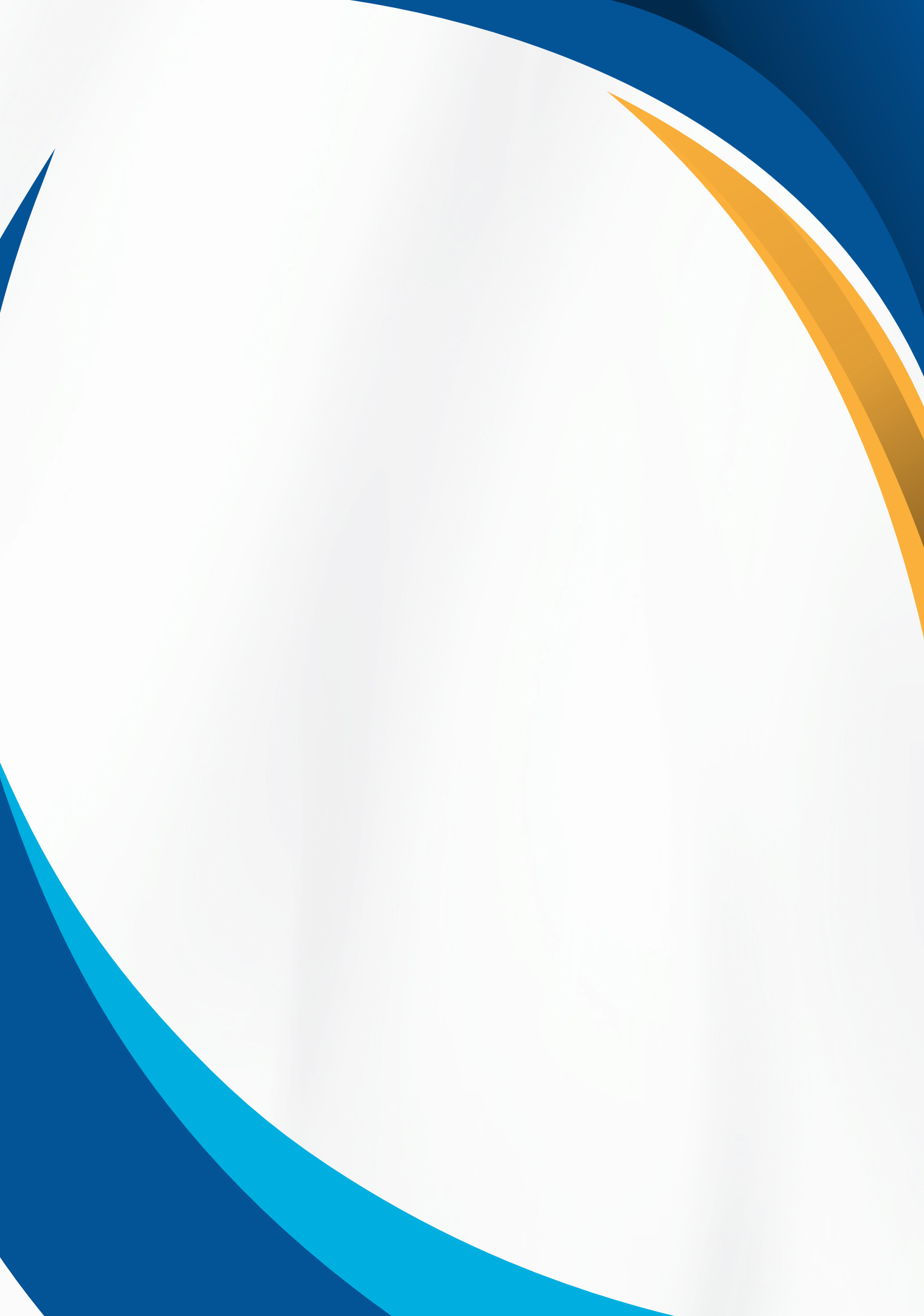